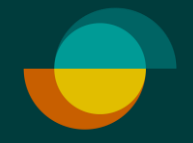

# Liiketapahtumat

Tilityserittelyiden hakeminen

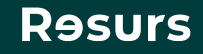

## Mene Resursbank.fi sivulle

Klikkaa kirjaudu 2.

Valitse Liiketapahtumat

3. Valitse maa, lisää käyttäjätunnus ja salasana

Tunnukset on lähetetty yhteyshenkilölle sähköpostitse yhteistyön alussa.

**Psst!** Tunnukset eivät ole samat kuin Merchant Portalissa

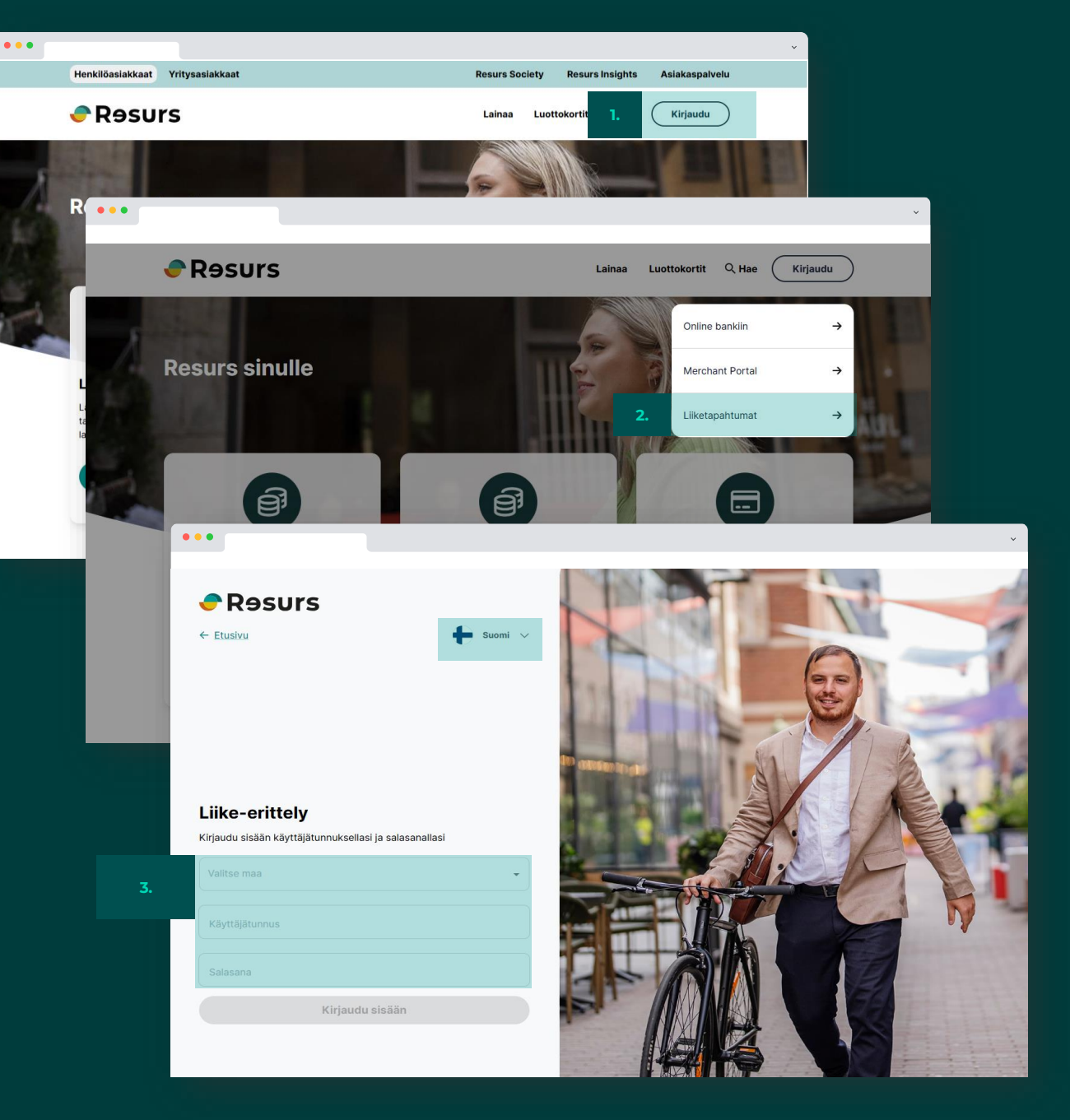

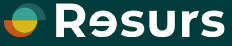

## Hae tilityserittelyitä

●● ● ● ● ● ● ■ ■

Search for Butiksredovisning Finland

Valitse hakujärjestys: 🛛 Maksupäivä, Maksutapa, Summa, Valuutta koodi, Tilityspinonumerc 🗸

3.

Valitse haettujen rivien enimmäismääräksi max. 100 ja klikkaa search

Voitte halutessanne täyttää hakukriteereitä tai voitte myös jättää kentät tyhjäksi ja painaa Enteriä, jolloin saatte esille kaikki maksutapahtumanne.

|   | Variable                     | Search mode     | Search criteria |
|---|------------------------------|-----------------|-----------------|
|   | Maksupäivä (YYYY-MM-DD)      | = <b>v</b>      |                 |
| I | Maksutapa                    | = ¥             |                 |
|   | Summa                        | = ¥             |                 |
| 1 | Valuutta koodi               | = ¥             |                 |
| 1 | Tilityspinonumero            | = V             |                 |
|   |                              |                 | Search          |
| H | aettujen rivien enimmäismäär | rä listalla: 10 |                 |
|   |                              |                 |                 |
|   |                              |                 |                 |
|   |                              |                 |                 |
|   |                              |                 |                 |
|   |                              |                 |                 |

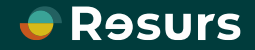

#### Avaa tilityserittely

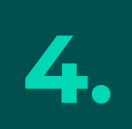

Napsauta haluamaasi riviä luettelossa nähdäksesi sisällön. Erittely avautuu PDF-muodossa.

## 🔒 🖩 🎤 🛤 O ତ | 🏪 | 🗐 📰 🔳

#### Search for Butiksredovisning Finland

Valitse hakujärjestys: 🛛 Maksupäivä, Maksutapa, Summa, Valuutta koodi, Tilityspinonumerc 🗸

| Variable                | Search mode | Search criteria |
|-------------------------|-------------|-----------------|
| Maksupäivä (YYYY-MM-DD) | = 🗸         |                 |
| Maksutapa               | = 🗸         |                 |
| Summa                   | = 🗸         |                 |
| Valuutta koodi          | = 🗸         |                 |
| Tilityspinonumero       | = 🗸         |                 |
|                         |             | Search          |

Haettujen rivien enimmäismäärä listalla: 100

4

Psstl Mikäli teette palautuksen, joka vähennetään aina seuraavasta myynnistä, näkyy palautuspäivämäärällä kaksi riviä. Klikkaamalla alimmaista riviä, löytyy kaksisivuinen erittely sekä palautukselle että maksulle, josta palautus on vähennetty.

| Maksupäivä     | Maksutapa | Summa | Valuutta koodi | Tilityspinonumero |
|----------------|-----------|-------|----------------|-------------------|
| 2025-03-10     | 107       | 0,00  | EUR            | 8617020           |
| <br>2025-03-05 | 107       | 0,00  | EUR            | 8616772           |
| 2025-03-04     | 107       | 0,00  | EUR            | 8616692           |
| 2025-02-28     | 107       | 0,00  | EUR            | 8616578           |
| 2025-02-27     | 107       | 0,00  | EUR            | 8616527           |
| 2025-02-26     | 107       | 0,00  | EUR            | 8616458           |
| 2025-02-25     | 107       | 0,00  | EUR            | 8616405           |
| 2025-02-21     | 107       | 0,00  | EUR            | 8616254           |
| 2025-02-20     | 107       | 0,00  | EUR            | 8616210           |
| 2025-02-19     | 107       | 0,00  | EUR            | 8616095           |
| 2025-02-18     | 107       | 0,00  | EUR            | 8615980           |
| 2025-02-17     | 107       | 0,00  | EUR            | 8615915           |
| 2025-02-13     | 107       | 0,00  | EUR            | 8615791           |
| 2025-02-12     | 107       | 0,00  | EUR            | 8615711           |
| 2025-02-11     | 107       | 0,00  | EUR            | 8615656           |
| 2025-02-05     | 107       | 0,00  | EUR            | 8615290           |
| 2025-02-04     | 107       | 0,00  | EUR            | 8615236           |
| 2025-02-03     | 107       | 0.00  | FLIR           | 8615184           |

100 record(s) found. Jatka hakua

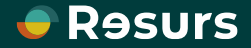

## Luo maksuriveistä erillinen tiedosto

Klikkaa vasemmalta yläkulmasta tietokoneen kuvaa

6.

Valitse haluamasi valinta sekä tiedostomuoto ja paina OK painiketta

🔟 🔗 🛤 🔇 龜 | ٦ Valitse hakujärjestys: Maksupäivä, Maksutapa, Summa, Valuutta koodi, Tilityspinonumerc 🗸 Variable Search mode Search criteria Maksupäivä (YYYY-MM-DD) = ~ Maksutapa ~ = Summa ...

#### Valuutta koo Vie hakemisto

.

Hae

Maks

Tätä aliohjelmaa käyttämällä voi viedä kokonaisen hakemiston tai hakemiston osan tiedostoon Tilityspinon Tiedostomuoto on valittavissa.

|                                                                             | Dokumenttityyppi | Butiksredovisning Finland                                                                                                    |
|-----------------------------------------------------------------------------|------------------|----------------------------------------------------------------------------------------------------|
|                                                                             | Hakujärjestys    | Maksupäivä, Maksutapa, Summa, Valuutta koodi, Tilityspinonumero                                                                                                    |
| 6. Valinta                                                                  |                  | <ul> <li>Käytetään nykyisiä hakuehtoja</li> <li>Koko hakemisto</li> </ul>                                                                                                    |
| Maksupäivä<br>2025-03-1<br>2025-03-0<br>2025-03-0<br>2025-02-2<br>2025-02-2 | Tiedostomuoto    | <ul> <li>Sarkaimella erotetut kentät, tekstitiedosto</li> <li>HTML table</li> <li>Käyttää värejä</li> <li>Sarkaimella erotetut kentät, Microsoft Excel ®</li> <li>HTML, Microsoft Excel ®</li> <li>Käyttää värejä</li> <li>Lisää kenttäotsikko</li> <li>Kiinteä tietueen pituus (tekstitiedosto)</li> </ul> |
|                                                                             | Export mode      | ○ File                                                                                                    |
|                                                                             | ОК               | Sulje                                                                                                    |

Psst! Mikäli teette palautuksen, joka vähennetään aina seuraavasta myynnistä, näkyy palautuspäivämäärällä kaksi riviä ja molemmat palautuksen summalla.

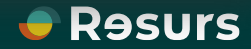